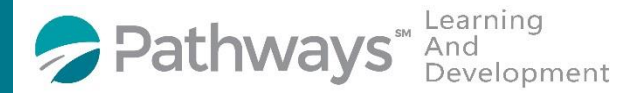

## Registration Guide "Excellence in Hiring" Recruiting Series (Virtual Class)

Step 1: Log-in to the Pathways LMS (Relias) by clicking on the below link (or copy and pasting it into your internet bowser) https://pathwayshealth.training.reliaslearning.com

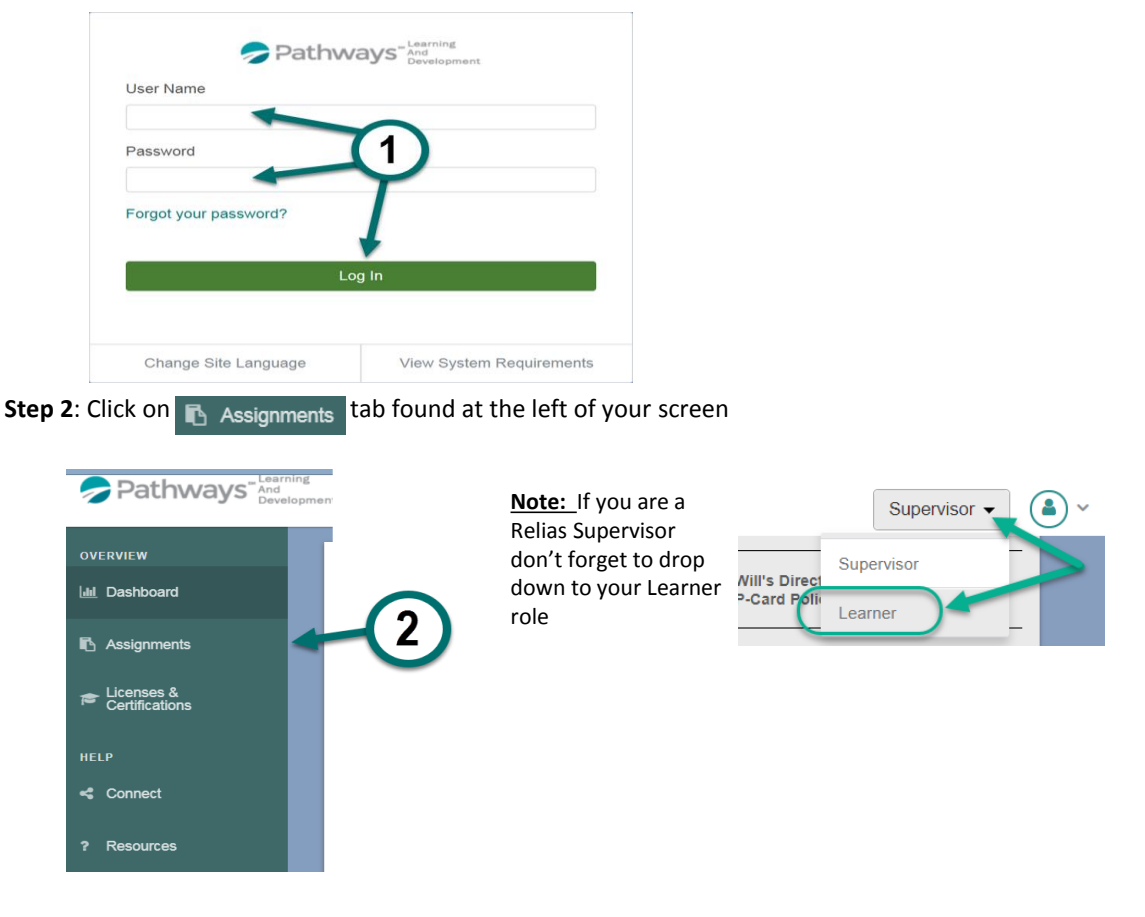

Step 3: Click on the + Browse Elective Courses button at the top of your Current Training list.

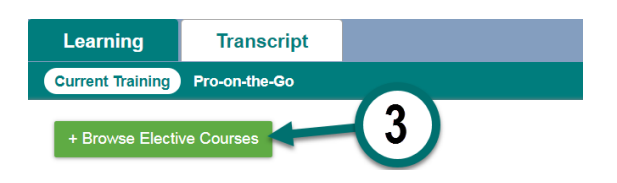

**Step 4**: Type **VRT Recruiting Series** in the Search Search Search Search Search Search Search Recruiting Series of teleclass, then click on the magnifying glass or press enter on your keyboard.

| Back to My Learning                                                       |           |         |
|---------------------------------------------------------------------------|-----------|---------|
| Browse and Add Courses                                                    |           |         |
| VRT Recruiting Series 9                                                   | + Filters | × Clear |
| Filter By [All Module Types • [All Owners • [All Licenses & Certificate • |           |         |

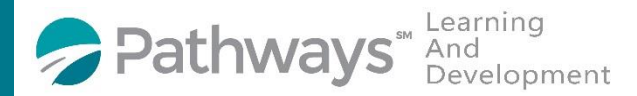

## Registration Guide "Excellence in Hiring" Recruiting Series (Virtual Class)

**Step 5**: Scroll down the course list until you locate the "VRT Recruiting Series" Teleclass courses. When you locate the desired course(s) click on the **Enroll** button next to it. You can enroll in multiple courses from this screen.

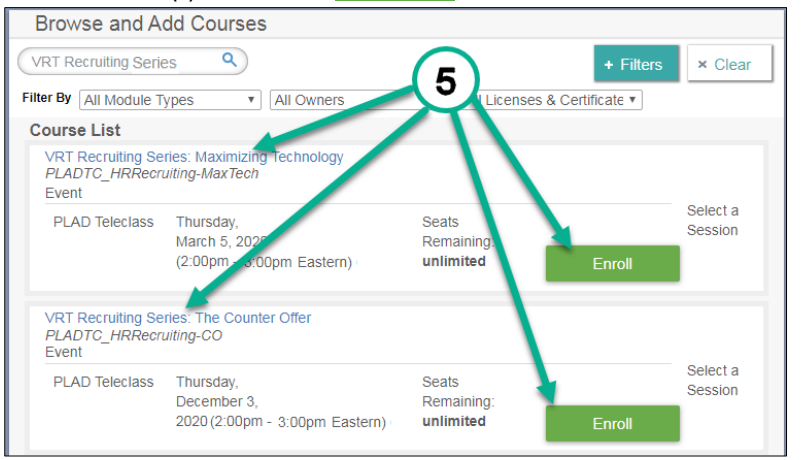

After successfully enrolling into the course you will get a message that says,

You have successfully registered for your selected event session.

Step 6: To access the training you can click on the Assignments tab or the Back to My Learning button to access your Current Training.

|              | الله معنی المعنی المعنی المعنی المعنی المعنی المعنی المعنی المعنی المعنی المعنی المعنی المعنی المعنی المعنی الم<br>المعنی المعنی المعنی المعنی المعنی المعنی المعنی المعنی المعنی المعنی المعنی المعنی المعنی المعنی المعنی المعنی ا |  |
|--------------|----------------------------------------------------------------------------------------------------|--|
| OVERVIEW     | Back to My Learning                                                                                                    |  |
| Assignments  | Browse and Add Courses 6                                                                                                    |  |
| - Liconsos & | (VRT Recruiting Series 9                                                                                                    |  |

Step 7: From your current training plan, scroll down until you find your desired course(s) and click on the course title to open the course or the Go To Event button.

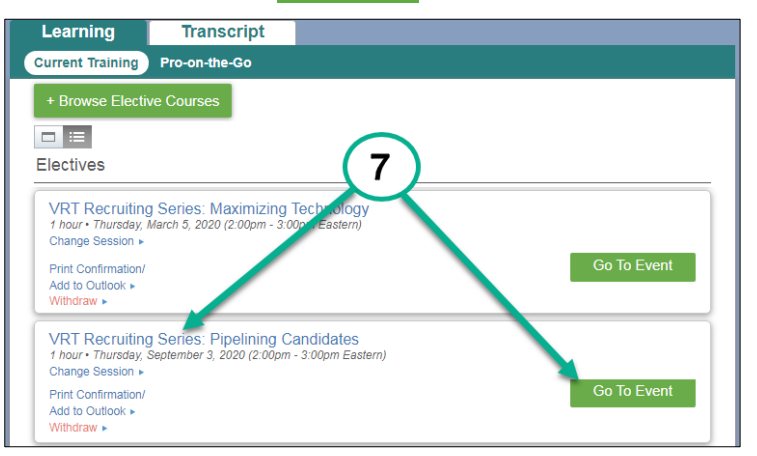